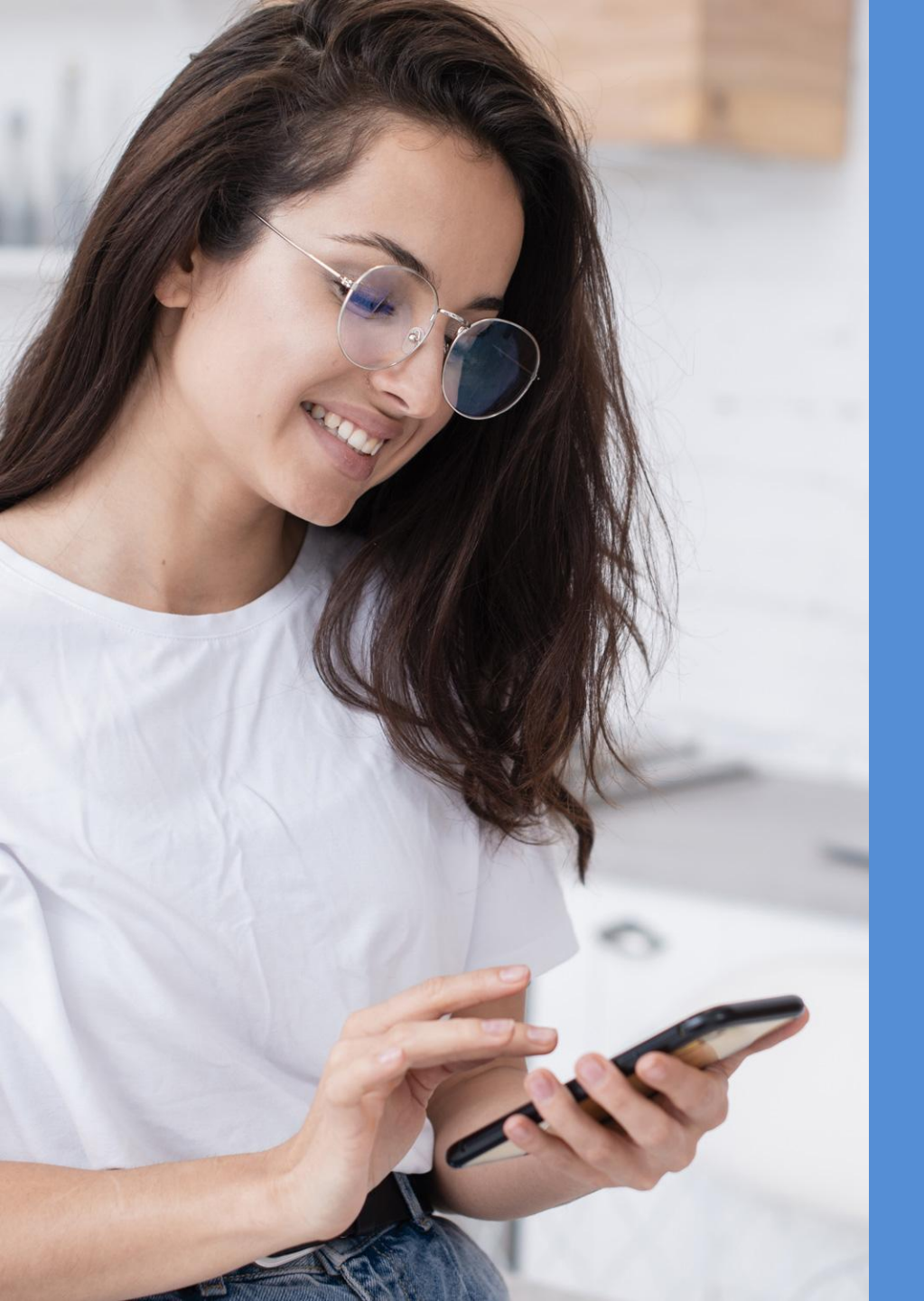

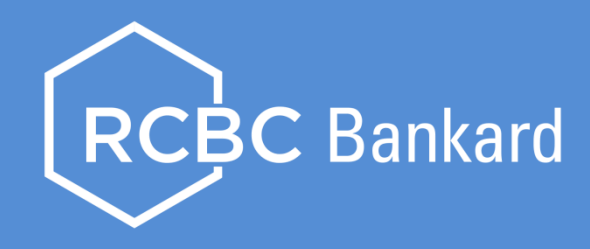

## HOW TO Charge your bills to your RCBC Bankard using the RCBC Online Banking App

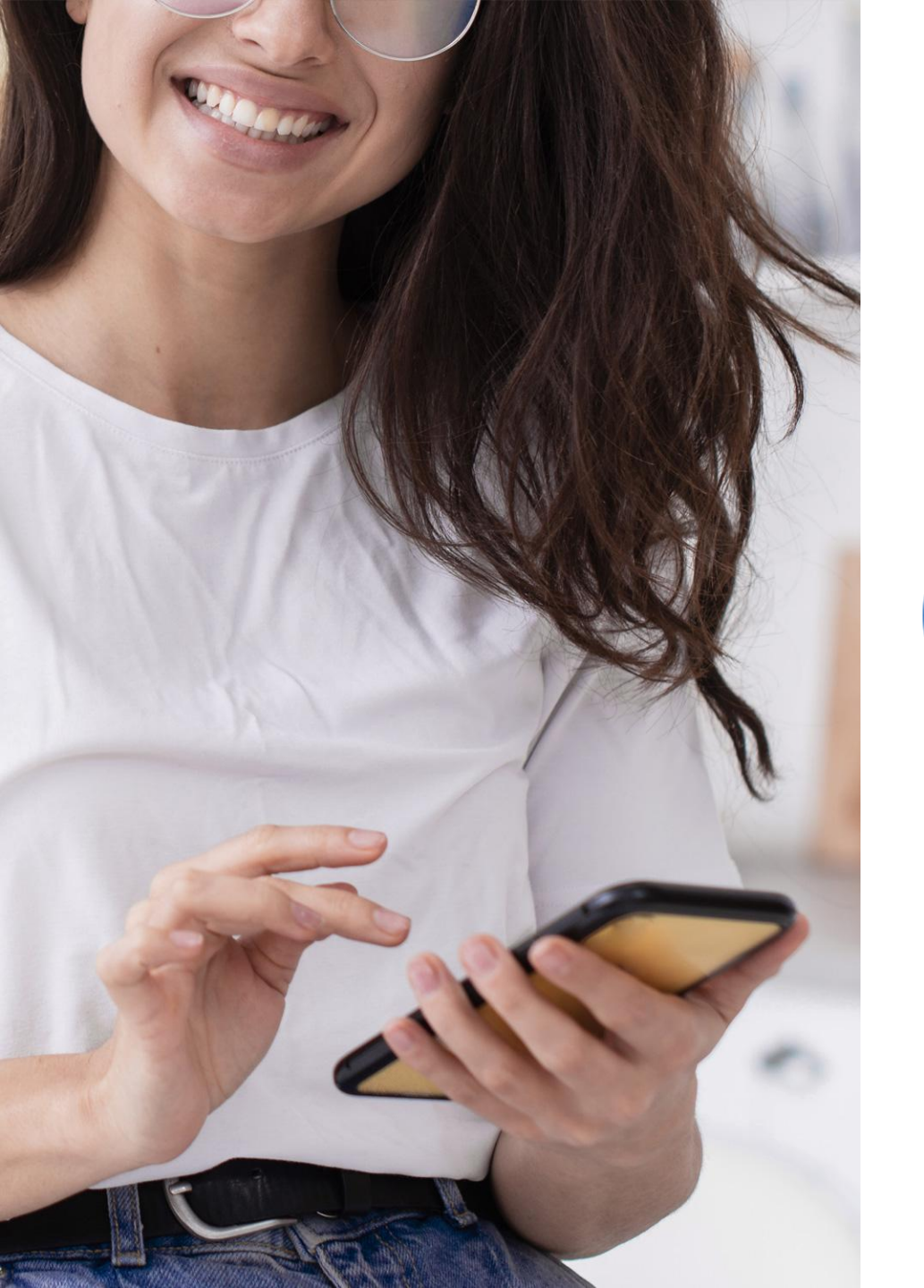

1 Do a one-time enrollment of the biller. 1. From Bills Payment screen, select Manage Billers

| 2:22                      | ••1  LTE 🔲 |
|---------------------------|------------|
| ≡ Bills Payment           |            |
| Pay Bill                  |            |
| Manage                    |            |
| Manage Billers            |            |
| Manage Scheduled Payments |            |
|                           |            |

2. To add new Biller, click the + icon on top right of the screen.

|   | 2:27                             |   |
|---|----------------------------------|---|
| < | Manage Billers                   | + |
|   | Enrolled Billers                 |   |
|   | CIGNAL<br>CIGNAL TV Inc. 8071    |   |
|   | Maralan                          |   |
|   | Meralco<br>Meralco 7944          |   |
|   | Auto-Charge Billers              |   |
|   | You have no Auto-Charge billers. |   |
|   |                                  |   |

3. Choose if you wish to enroll On-Demand or Auto-Charge Biller

| K Manage Billers                 | + |
|----------------------------------|---|
| Enrolled Billers                 |   |
| CIGNAL<br>CIGNAL TV Inc. 8071    |   |
| Meralco<br>Meralco 7944          |   |
| Auto-Charge Billers              |   |
| You have no Auto-Charge billers. |   |
|                                  |   |
| Enroll New Biller                |   |
| Enroll Auto-Charge Biller        |   |
| Cancel                           |   |

### What's the difference?

#### ON-DEMAND.

Choose from over 25 billers that you can pay whenever you want.

AUTO-CHARGE. Automatically charge your monthly bill to your RCBC Bankard. 4. Select from the list of billers.

#### ON-DEMAND

| K Biller                               |  |
|----------------------------------------|--|
| Q Search                               |  |
| APEC Plans (formerly Pacific Plans)    |  |
| (FDA) Food and Drug Administration     |  |
| Aboitiz Land Inc                       |  |
| Aeon Credit Service (Philippines) Inc. |  |
| Aiqon                                  |  |
| Alabang Country Club                   |  |
|                                        |  |

ALABANG COUNTRY CLUB (BANKARD)

#### AUTO-CHARGE

| K Biller                  |
|---------------------------|
| Q Search                  |
| CIGNAL (ADA) (BANKARD)    |
| MANILA WATER (BANKARD)    |
| MERALCO (BANKARD)         |
| PLDT (BANKARD)            |
| SKY CABLE ZPDEE (BANKARD) |
| SMART (BANKARD)           |
|                           |

5. Input details of Biller

Note: Biller Nickname is if you would like to customize the name

| ×                | Enroll New Biller |   |
|------------------|-------------------|---|
| Biller           |                   |   |
| Manila Water     |                   | > |
| Biller Nickname  |                   |   |
| MNL WATER        |                   |   |
| Contract Account | Number            |   |
| 7383936899       |                   | 8 |
|                  |                   |   |

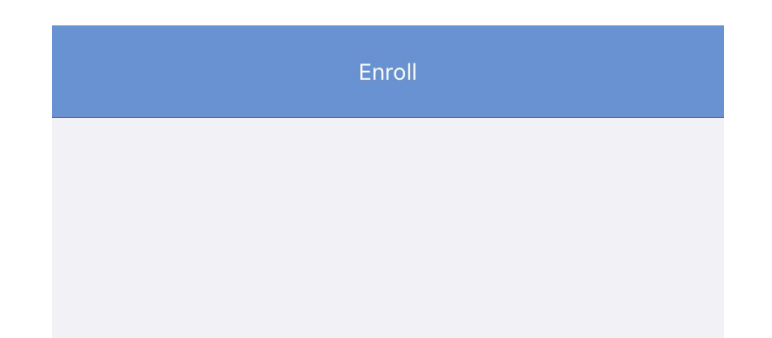

6. Enter the OTP sent to your registered mobile number.

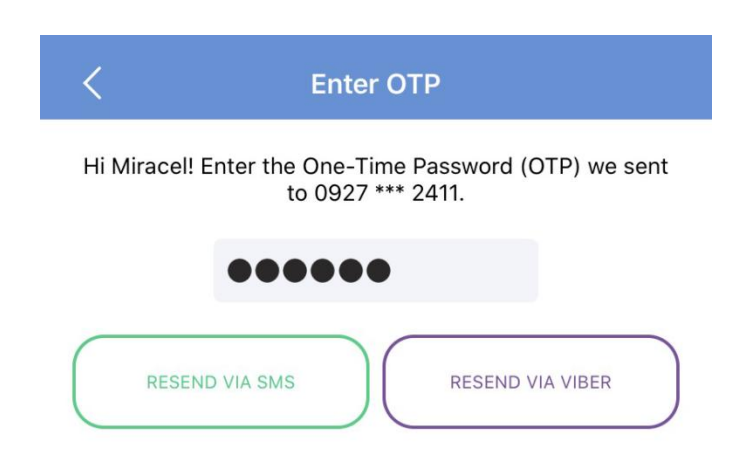

Incorrect mobile number?

7. Save and you're done with enrollment.

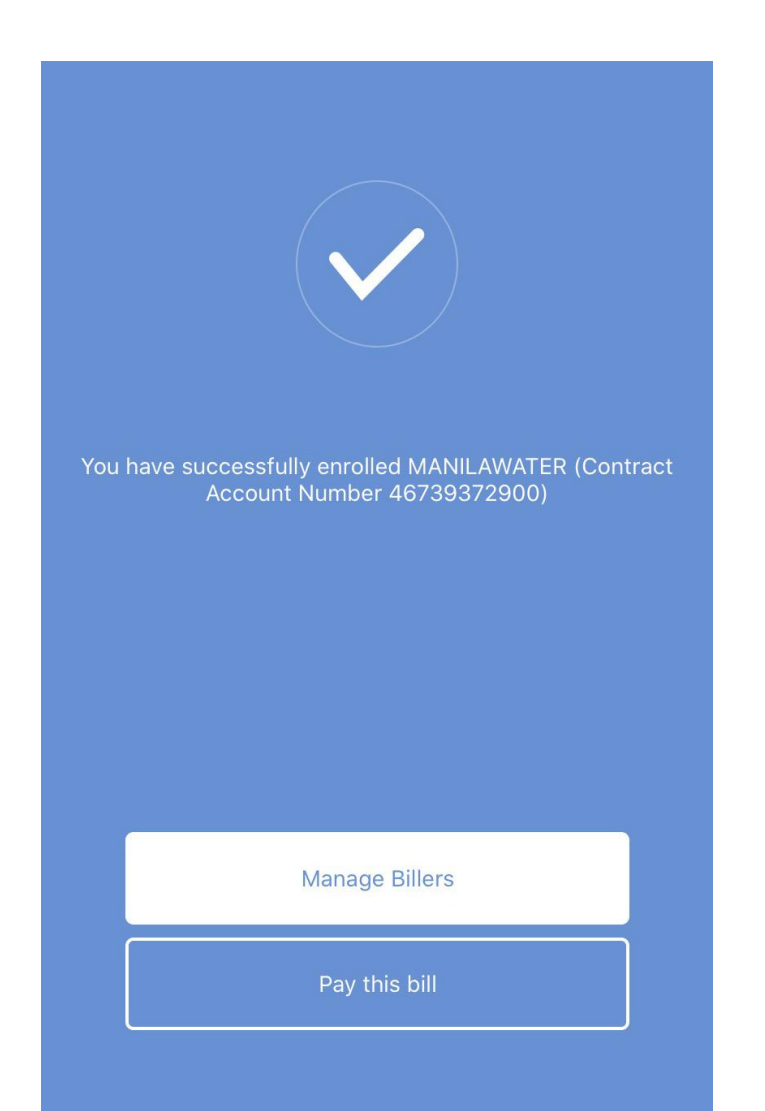

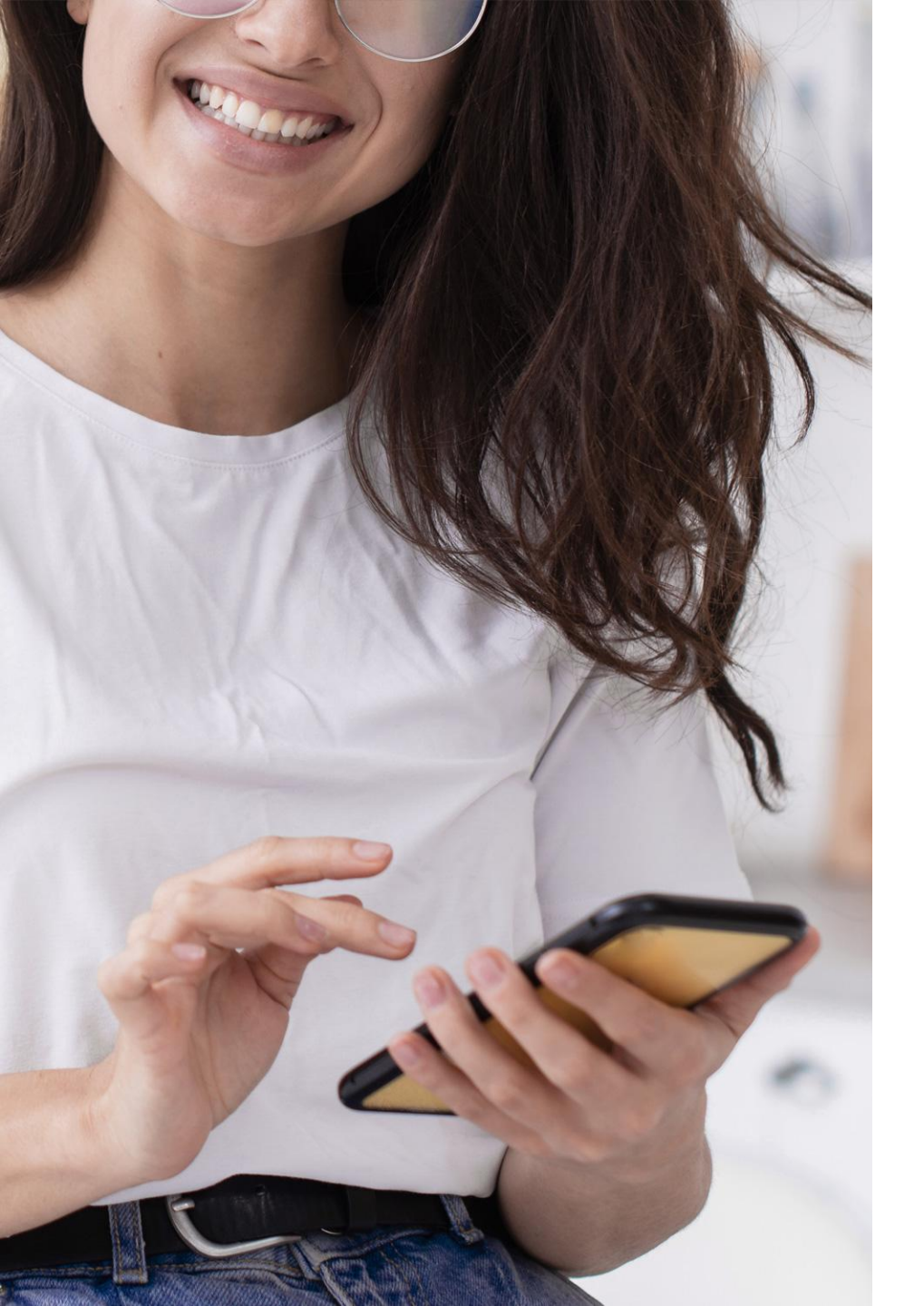

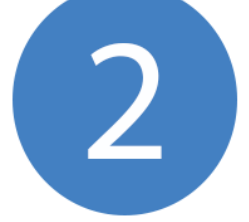

# Proceed to paying your bills!

1. From Bills Payment screen, select Pay Bill

| 2:22                      | all LTE 💽 |
|---------------------------|-----------|
| ≡ Bills Payment           |           |
| Pay Bill                  |           |
| Manage                    |           |
| Manage Billers            |           |
| Manage Scheduled Payments |           |
|                           |           |
|                           |           |
|                           |           |

2. Select from your list of enrolled billers.

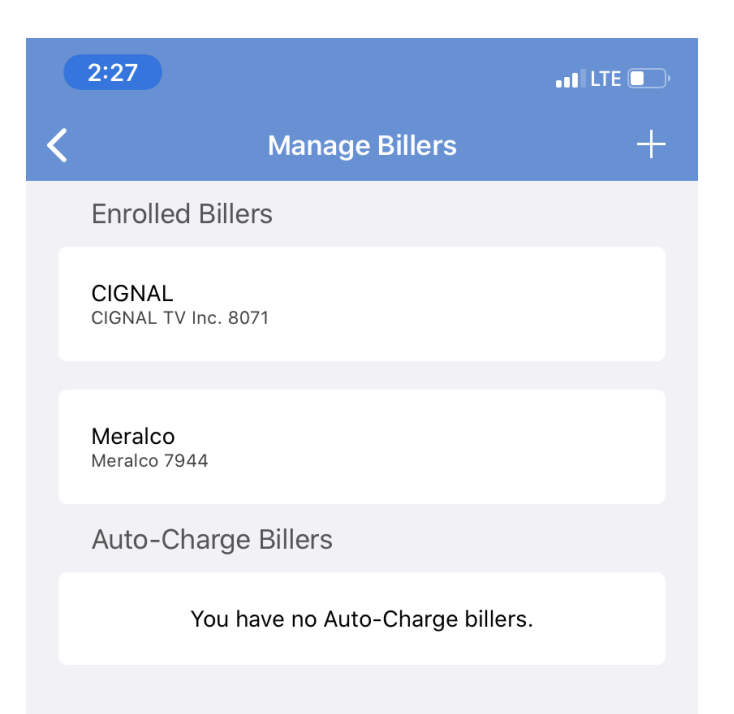

3. Account Number, Subscriber Name, and Amount.

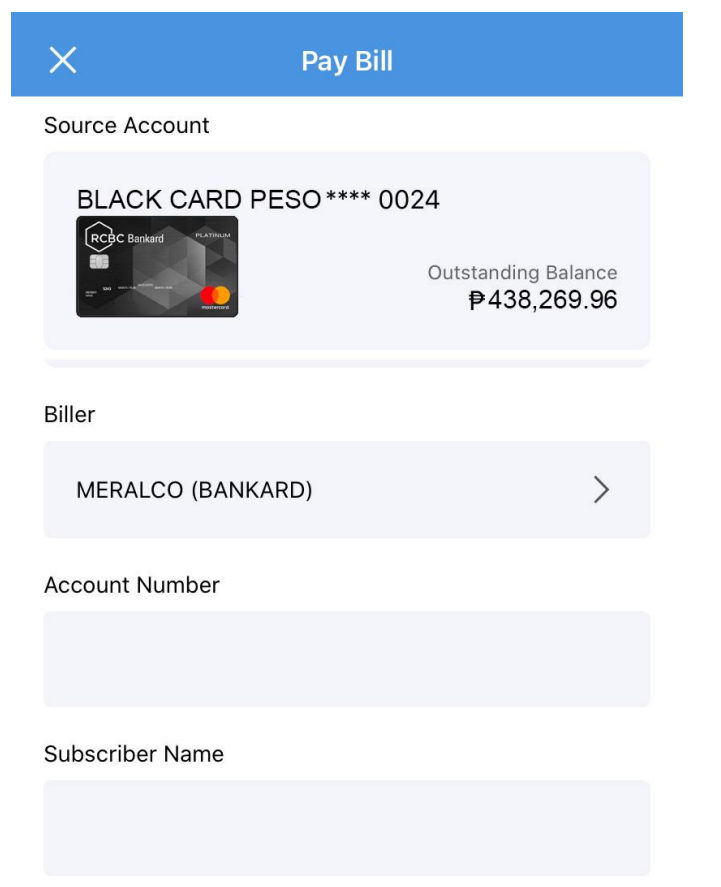

Provide payment details such as 4. Review and confirm provided information. Then enter OTP.

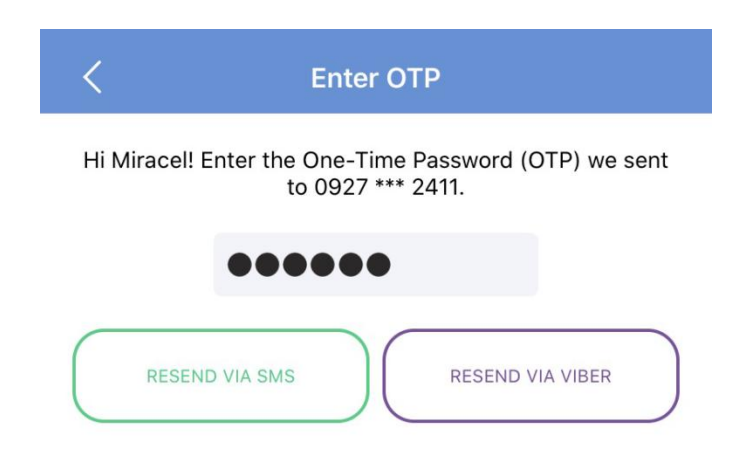

**Reference Number** 

Incorrect mobile number?

6. And you're done!

7. An SMS or Email confirmation will be sent to you.

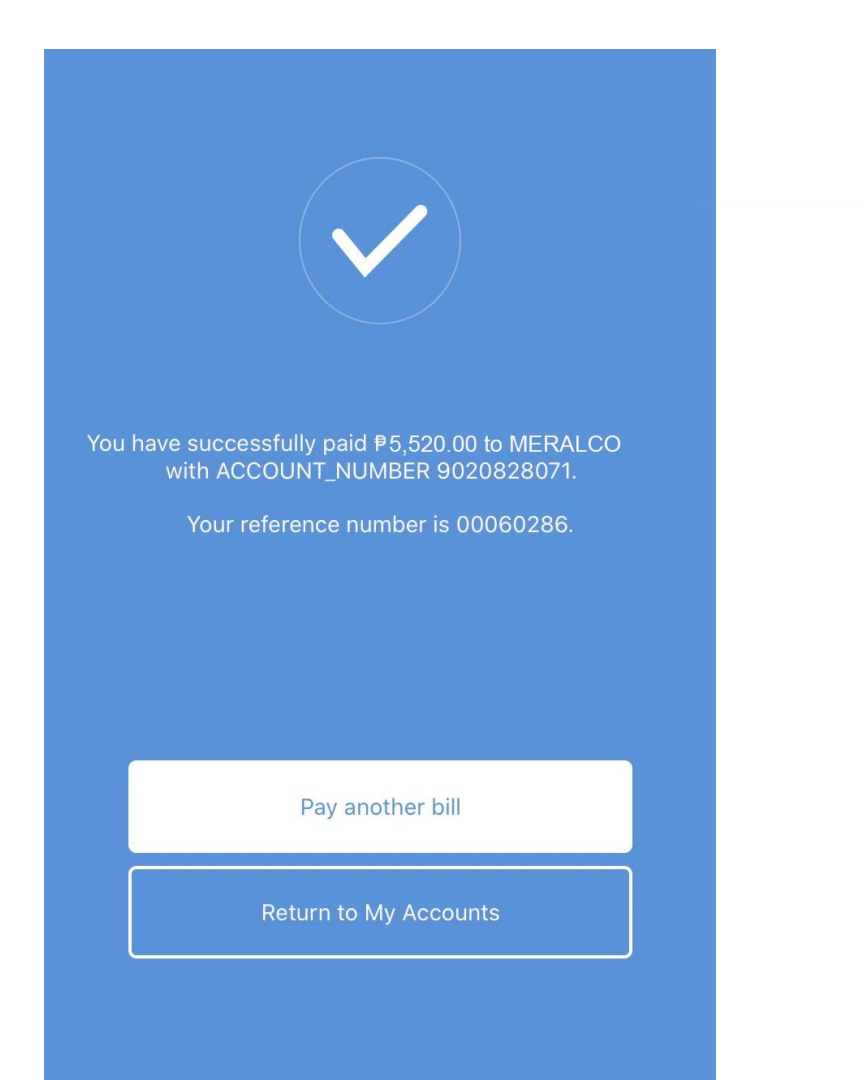

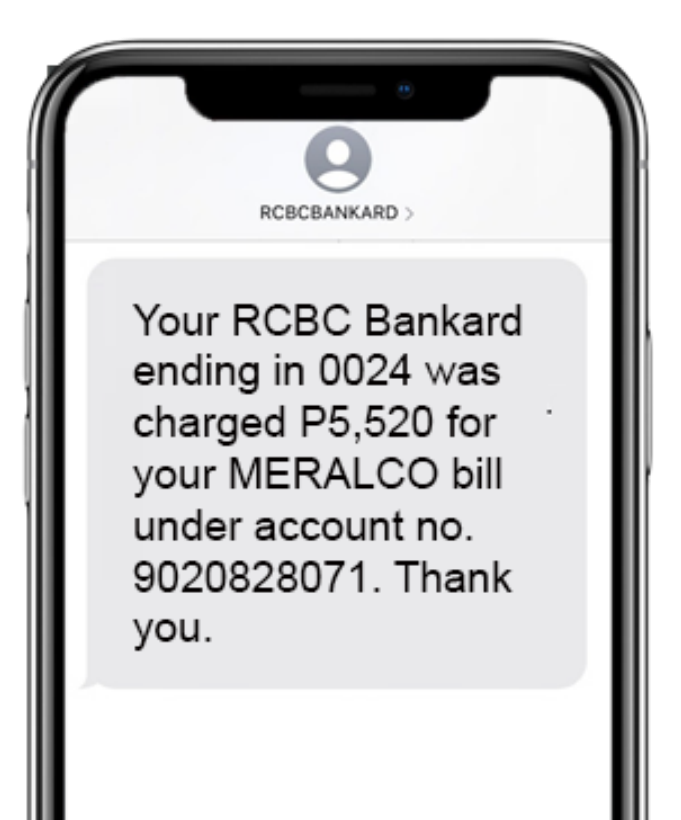